# 蓝光播放机 BDP-LX58 网络在线升级操作说明

## 注意:

升级过程需时约 5 分钟,其间请勿拔去电源线或按下"STANDBY/ON"键,直至更新完毕,更 新完毕后机器将自动关机。更新过程中请勿对播放机进行操作。如果更新过程中出现异常,可能 说明播放机无法正常运作而需要维修。

#### 以下升级操作说明只适用于 BDP-LX58 的型号

A 请先确认播放机的现有固件程序版本:

(需使用播放机的遥控器来进行操作)

- 1. 按下"STANDBY/ON"开启播放机电源。
- 2. 按"Home Menu"按钮进入主菜单。
- 3. 屏幕上选"初始设定",按"ENTER"进入。
- 4. 屏幕上选"选项", 按"ENTER"进入。
- 5. 屏幕上选"系统信息",按"ENTER"进入。
- 6. 屏幕上选"下一个画面",按"ENTER"进入。
- 7. 检查固件版本信息。
- 如果固件版本信息为 V01.19 或者更高版本,则不用进行程序升级。
- B. 播放机的通讯设置:
- 1、将网线连接至播放机,保持网络连接良好。
- 2、按"Home Menu"按钮进入主菜单。
- 3、屏幕上选"初始设置",按"ENTER"进入。
- 4、屏幕上选"网络",按"ENTER"进入。
- 5、屏幕上选"IP 设置", 按"ENTER"。
- 6、把自动获取本机的 IP 地址选为"开启"。
- 注意:具体 IP 地址信息根据网络情况会有不同。

C. 播放机在线升级

注意:

在升级过程中,保持网络连接良好。

请勿断电,请勿对播放机进行任何操作。

#### 更新步骤:

- 1. 连接播放机的视频输出至电视机视频输入端。
- 2. 将网线连接至播放机,保持网络连接良好。

- 3. 按下"STANDBY/ON"键开启机器电源。
- 4. 确认光碟仓内没有任何光盘,如果有,请取出。
- 5. 按"Home Menu"按钮进入主菜单。
- 6. 屏幕上选"初始设置",按"ENTER"进入。
- 7. 屏幕上选"选项", 按"ENTER"进入。
- 8. 屏幕上选"更新", 按"ENTER"进入。
- 9. 选择"网络",从网络更新。
- 10. 显示当前版本,以及更新版本,按"ENTER", 进行升级。
- 11. 正在下载升级数据。
- 12. 下载完毕开始升级。

#### 警告!!

请勿拔去电源线或按"STANDBY/ON"键。 请勿对播放机进行任何操作。 直至播放机完成第12步操作。 否则,有可能造成播放机无法正常运作而需要维修。

13. 升级成功后会自动关机。

14. 检查固件版本(方法请查阅步骤 A)。
如果固件版本还未更新到最新版本,请先确认
网络连接情况。并重复步骤 B 进行再次升级。
如果客户固件版本为最新版本,则说明升级成功。
播放机可以使用。

#### 升级过程中可能会出现的问题

# 问: 在升级的过程中电源线断电,或因停电而导致播放机供电停止怎么办? 答:

首先重新开启播放机电源,确认播放机是否能够正常启动。如果可以正常启动,重新按照步骤 B 进行升级。假若机器不能正常启动,播放机可能需要进行维修。当发生这种情况时,请联络 先锋客户服务部。

## 问: 在升级过程中网络连接突然断开, 怎么办?

答:

如果已经下载完毕,则可以继续升级。 如果未下载完毕,请重新连接好网络,按照步骤 B 开始进行升级。

#### 问:无法进行设置时怎么办?

答:

请检查网络连接情况,重新连接网络,进行设置。

问: 屏幕显示无法升级时怎么办?

# 答:

请检查网络连接情况。

如果网络没问题,请检查当前版本,如果当前已经是最新版本,则可能无法进行升级。

先锋电子(中国)投资有限公司 客户服务部 上海市市北工业园区江场三路 126 号四层